# **Մոդուլի անվանումը**՝ Էլեկտրոնային աղյուսակներ

Դաս 1. MS Excel ծրագիրը և նրա հատկությունները

MS Excel ծրագիրը նախատեսված է աղյուսակների հետ աշխատելու համար։ Այս ծրագրի միջոցով կատարվում է տարբեր հաշվարկներ, ինչպես նաև կարող ենք պահպանել մեծ քանակությամբ տվյալներ` աղյուսակների տեսքով։

Ինֆորմացիան համակարգչի միջոցով ըստ որոշակի հատկանիշների կարգավորելու տարածված և հաՃախ կիրառվող միջոցներից են հանդիսանում աղյուսակները։ Սրանք հնարավորություն են տալիս ինֆորմացիան դարձնել առավել հավաք ու դյուրըմբռնելի։ Ծանոթանանք աղյուսակների հիմնական կառուցվածքին։

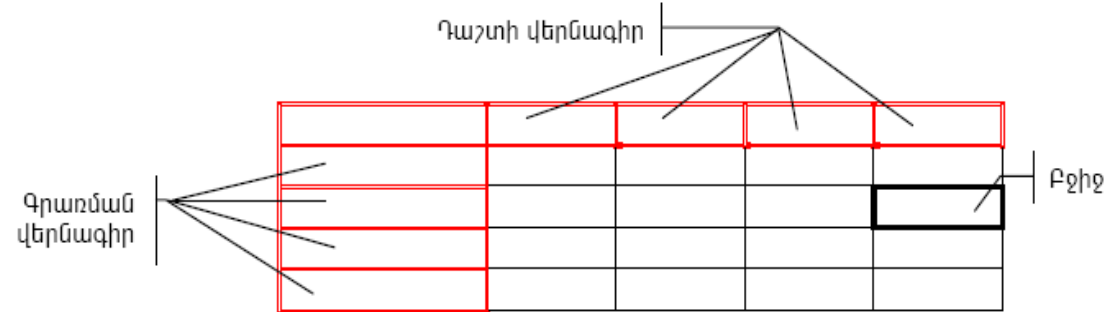

Աղյուսակները կազմվում են սյուներով և տողերով. տողն անվանում են գրառում, իսկ սյունը` դաշտ։ Տողերն ու սյուները իրարից բաժանվում են հորիզոնական և ուղղաձիգ գծերով։ Աղյուսակի վանդակներն անվանում են <mark>բջիջներ։</mark> **Դաշտի վերնագրի** յուրաքանչյուր բջիջում գրվում է աղյուսակի համապատասխան սյան, իսկ գրառման վերնագրի յուրաքանչյուր բջիջում` տվյալ տողի նշանակությունը։ Անհրաժեշտության դեպքում կարելի է հորիզոնական և ուղղաձիգ գծերը դարձնել տեսանելի, անհրաժեշտ որոշակի բջիջներ էլ ընդգծել։

|        | Պատմություն | <b>£</b> իմիա | Ֆիզիկա |
|--------|-------------|---------------|--------|
| Արմեն  | +           | +             | -      |
| Գայանե | +           | +             | -      |
| นิวทเท | -           | +             | +      |
| Գեղամ  | -           | -             | +      |

Ինչի համար է նախատեսված Excel ծրագիրը.

#### Դաս 2. Excel ծրագրի թողարկումը

Microsoft Excel 2010 էլեկտրոնային աղյուսակի միջավայր մտնելու համար պետք է հաջորդա<sub>բ</sub> ար իրականացնել հետևյալ քայլերը.

#### Start - All Programs - MS Office - Microsoft Office Excel2010

Եթե ամեն ինչ Ճիշտ եք կատարել, ապա էկրանին կտեսնեք պատկերված պատուհանը, որը Microsoft Office Excel 2010 (Ms Excel կամ ուղղակի Excel) էլեկտրոնային աղյուսակի հիմնական աշխատանքային պատուհանն է:

#### Դաս 3. Excel-ի հրամանային մենյուի կետերը

#### File մենյու

New-ստեղծել նոր ֆայլ, Open-բացել պատրաստի ֆայլ, Close-փակել բացված ֆայլը, Saveպահպանել վերջին փոփոխությունները , SaveAs-բացված ֆայլը պահպանել համակարգչի հաստատուն հիշողության մեջ

#### Insert մենյու

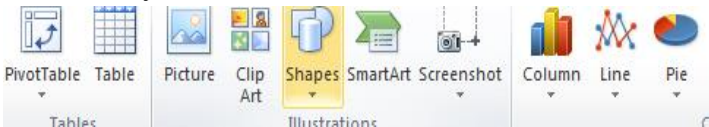

Page Layout մենյուից կարող ենք կարգավորել էջի պարամետրերը։ Formulas մենյուի օգնությամբ կարող ենք մաթեմատիկական հաշվարկներ կատարել։

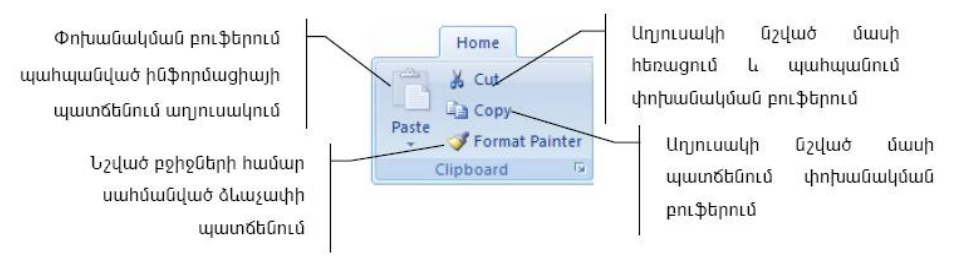

**Դաս 4.** Excel-ի գործիքների խմբերը

էլեկտրոնային աղյուսակի հիմնական աշխատանքային պատուհանը`

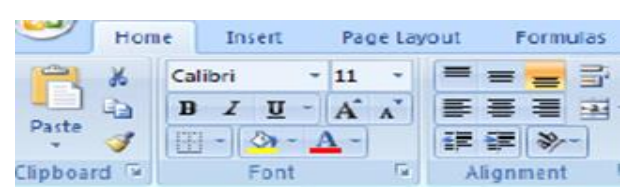

Անցավազքի կոճակներ

Sheet2

Sheet1

 $H \not \to H$ 

## **Դաս 5.** Excel-ի գործիքների խմբերը

| Ինչ բաղարիչներ ունի Excel-ի պատուհանը՝ |  |
|----------------------------------------|--|
| l                                      |  |
| 2                                      |  |
| 3                                      |  |
| 1                                      |  |
|                                        |  |

Նոր թերթի

ավելացման կոճակ

Աշխատանքային թերթերը կարելի է ընտրել մկնիկի ցուցիչով` ընտրելով դրանց պիտակները, օրինակ` ընտրելով Sheet1-ը կբացեք առաջին թերթը, Sheet2-ը` երկրորդ թերթը և այլն։ Նկարում բերված օրինակում ընտրվել է Sheet5-ը։

Թերթերի պիտակներ

Sheet3 Sheet4 Sheet5

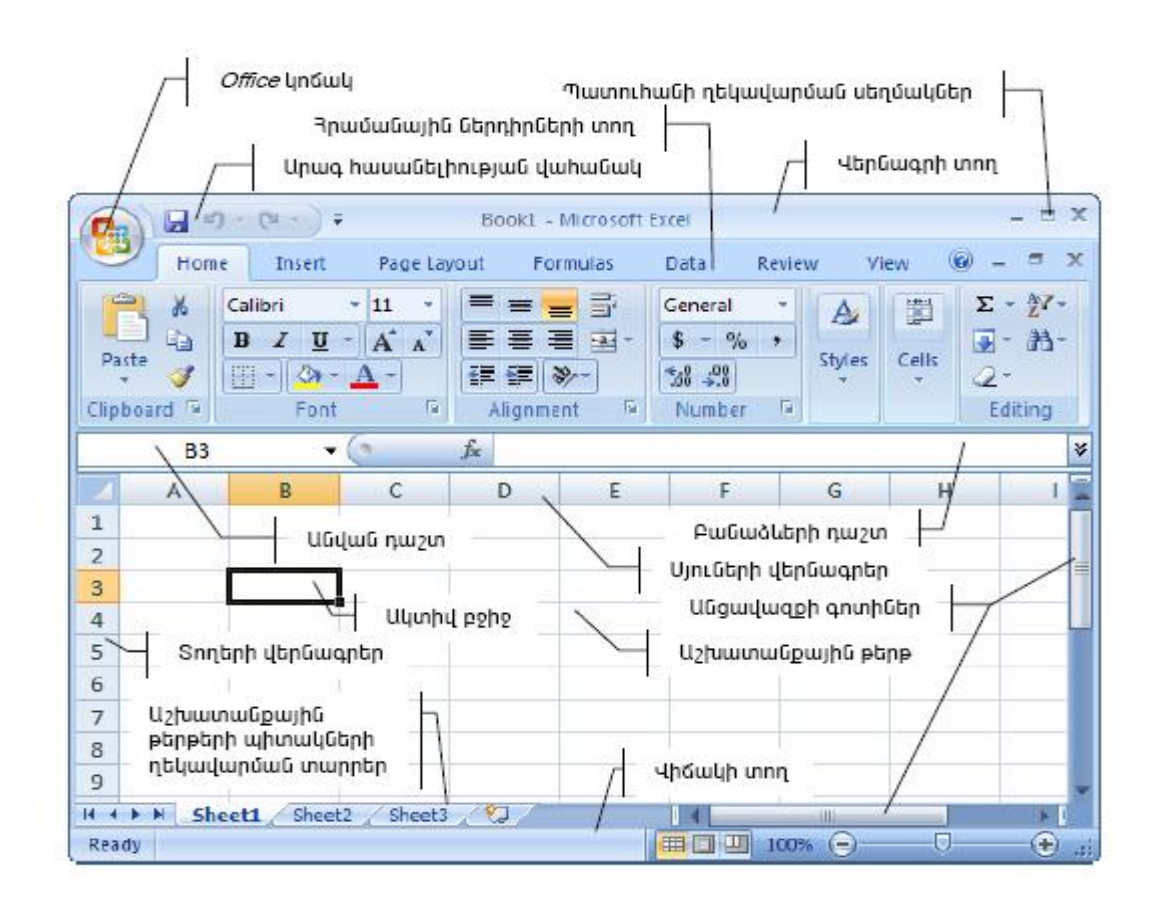

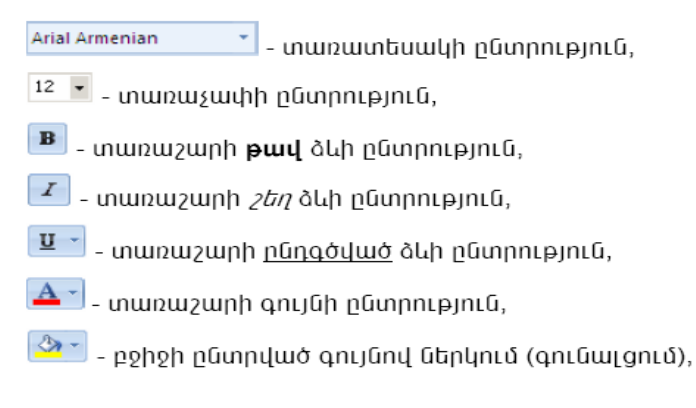

**Դաս 6.** Excel-ի գործիքների խմբերը

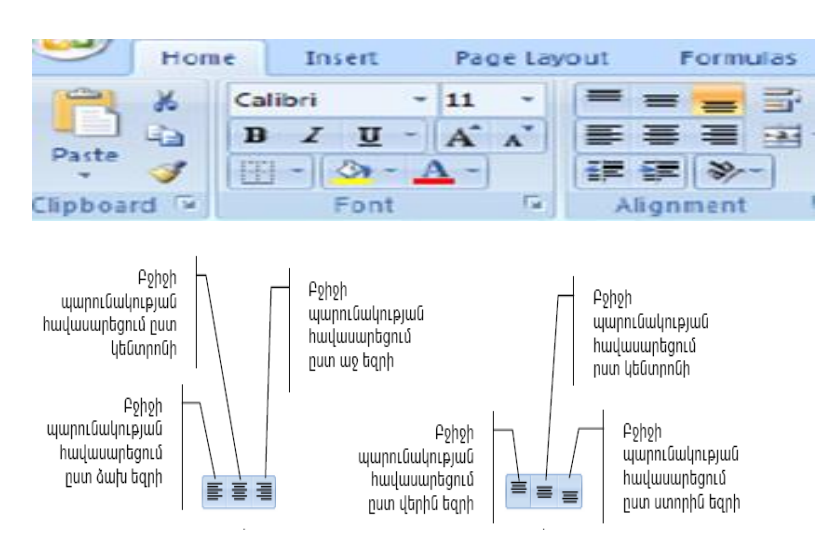

 $\mathsf{P}_{\mathsf{P}}$ իջի պարունակությունը անհրաժեշտ անկյամ $_{\mathrm{F}}$  կարելի է պտտել Home ներդիրի

Alignment խմբ ի կոՃակով ဲ

## Դաս 7. Տվյալների մուտքագրումը և խմբագրումը

Բջիջի հորիզոնական չափը (սյան լայնությունը) փոփոխելու համար անհրաժեշտ է մկնիկի ցուցիչը տեղադրել սյան անվան տողի վրայի այդ բ ջիջը աջից սահմանափակող ուղղահայաց գծի վրա, սեղմել մկնիկի ձախ սեղմակն ու առանց այն բ աց թողնելու` մկնիկի տեղաշարժմամբ՝ սյան լայնությունը դարձնել այնքան, որքան պետք է:

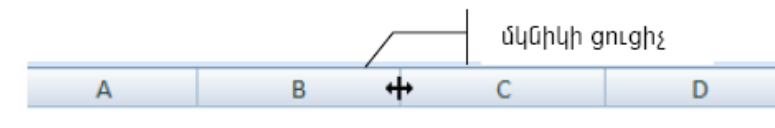

Ինչպես երևում է նկ. -ից մկնիկի

ցուցիչը տեղադրվել է D և E սյուները բ աժանող ուղղահայաց գծի վրա և այն ստացել է ++ տեսքը։ Նման ձևով կարելի է փոխել նաև տողերի լայնությունը. այս անգամ պետք է տեղաշարժել տողը ներքևից սահմանափակող հորիզոնական գիծը։ Վանդակի չափը փոփոխելուց հետո կարող ենք վանդակի մեջ տեղադրել անհրաժեշտ տվյալները։

## Դաս 8. Տվյալների խմբագրումը բջիջում

Բջիջներում մուտքագրված տվյալները կարող ենք խմբագրել օգտագործելով հետևյալ գործիքները։

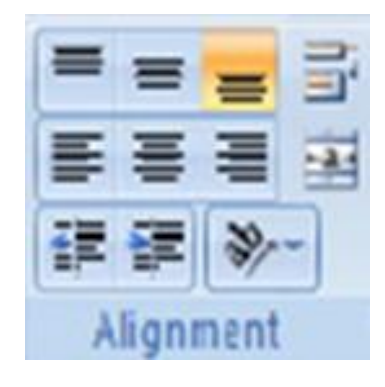

## **Դաս 9**. Բջիջի ֆորմատավորում

Տարբեր տեսակի տվյալներ մուտքագրելու դեպքում կարող ենք ընտրել Մեզ անհրաժեշտ տեսակի տվյալներ։

Դրա համար սեղմում ենք մկնիկի աջ կոձակով անհրաժեշտ վանդակի վրա և բացված մենյուից ընտրում ենք Format Cell

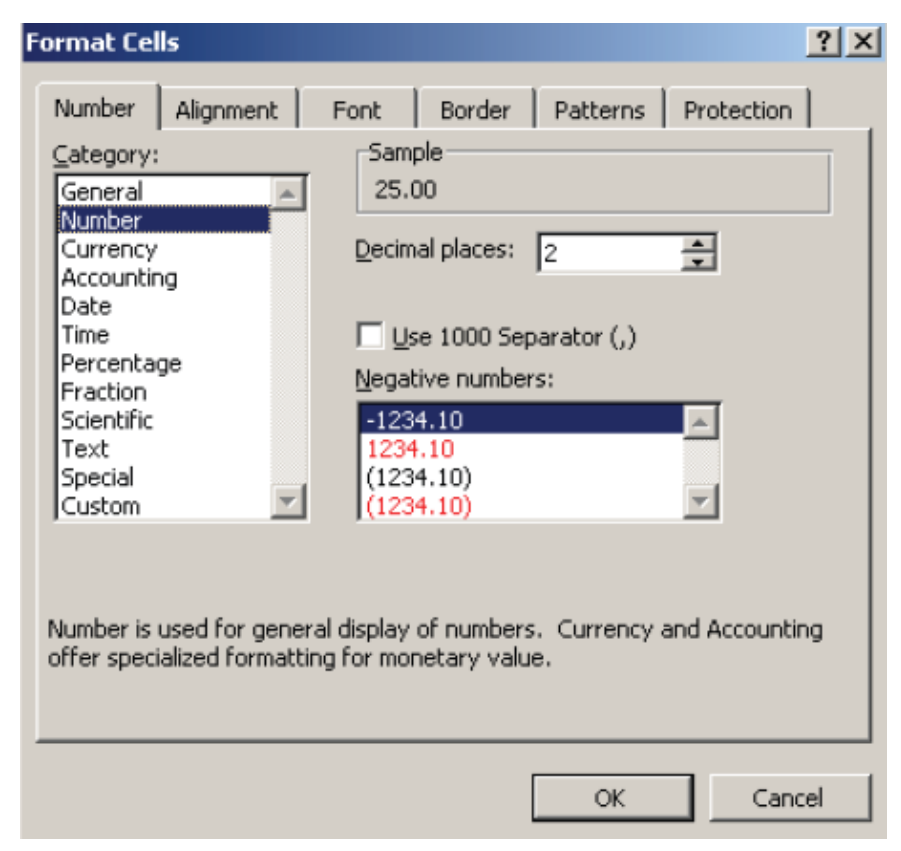

# Դաս 10. Վանդակների եզրագծման գործիքներ

Աղյուսակի <sub>Բ</sub>աժանարար գծերը ցուցադրելու կամ թաքցնելու համար անհրաժեշտ է.

նշել անհրաժեշտ բջիջը կամ բջիջները, ընտրել (Outside Border) գործիքը, բացված պատուհանում

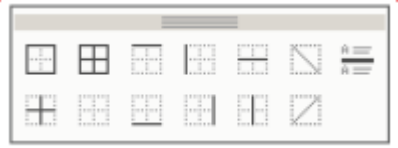

ընտրել եզրային գծի անհրաժեշտ տեսքը։

Աղյուսակի բաժանարար գծերի հաստությունը, դրանց գույնն ու ձևը ընտրելու համար անհրաժեշտ է.

նշել անհրաժեշտ բջիջը կամ բջիջները, ընտրել Borders and Shading հրամանը,

| <u>B</u> orders | Page Border                | Shading         |                                                                      |
|-----------------|----------------------------|-----------------|----------------------------------------------------------------------|
| Setting:        | None                       | Style:          | Preview<br>Click on diagram below or use<br>buttons to apply borders |
|                 | Bo <u>x</u><br><u>A</u> ll |                 |                                                                      |
|                 | Custom                     | Width:          | Apply to:<br>Table                                                   |
| Show 1          | oolbar                     | Horizontal Line | OK Cancel                                                            |

Borders ներդիր պատուհանի Style բաժնում ընտրել բաժանարար գծի ձևը, Color բաժնում` գույնը, իսկ Width բաժնում` գծի հաստությունը, սեղմել OK կոՃակը։

Ինչպես են եզրագծում աղյուսակը.

## **Դաս 11**. Ստանդարտ ֆունկցիաների և բանաձևերի օգտագործում

Նկ. -ում բ երված օրինակում կիրառվել է А1, В1 և С1 բ ջիջների բ լոկի պարունակության գումարման SUM(А1:С1) ստանդարտ ֆունկցիան։

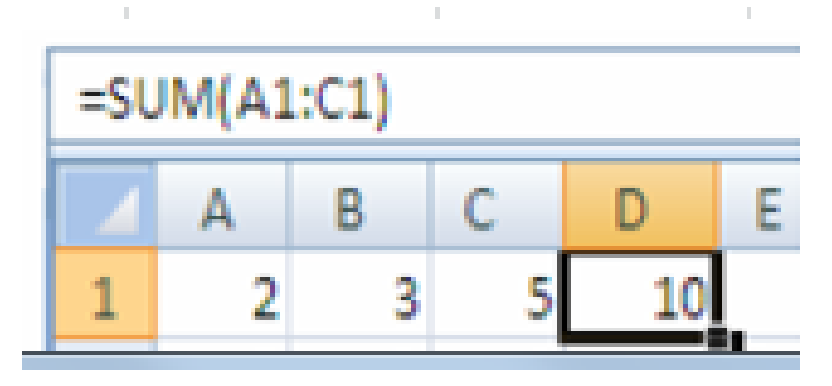

Դաս 12. Թվաբանական գործողություններ Excel-ում

Կատարել գործողությունները՝

| Φ     | Տեղամ | S     | L     | S*L | S/Φ | (S+L)/Φ | Log(S/L) | Log(S+L)/L |
|-------|-------|-------|-------|-----|-----|---------|----------|------------|
| 0,2   | 1     | 748,1 | 0,4   |     |     |         |          |            |
| 0,2   | 2     | 467,6 | 0,3   |     |     |         |          |            |
| 0,209 | 3     | 467,6 | 0,3   |     |     |         |          |            |
| 0,209 | 4     | 701,4 | 0,564 |     |     |         |          |            |
| 0,2   | 5     | 707,4 | 0,195 |     |     |         |          |            |
| 0,209 | 6     | 711,4 | 0,58  |     |     |         |          |            |
| 0,2   | 7     | 374   | 0,874 |     |     |         |          |            |
|       |       |       |       |     |     |         |          |            |

Դաս 13. Excel-ում բանաձևի մուտքագրում

f<sub>x</sub> մոտ սեղմում ենք և = դնում, այնուհետև մուտքագրում անհրաժեշտ բանաձևը։ Այստեղ բջիջներում գրանցված թվերը երևում են իրենց հասցեներով։

Դաս 14. Excel-ում առավել հաձախ օգտագործվող ֆունկցիաներ

Վերջին տողում լրացնել բոլոր բջիջների գումարը

| Φ     | Տեղամ | S     | L     | S*L | S/Φ | (S+L)/Φ | Log(S/L) | Log(S+L)/L |
|-------|-------|-------|-------|-----|-----|---------|----------|------------|
| 0,2   | 1     | 748,1 | 0,4   |     |     |         |          |            |
| 0,2   | 2     | 467,6 | 0,3   |     |     |         |          |            |
| 0,209 | 3     | 467,6 | 0,3   |     |     |         |          |            |
| 0,209 | 4     | 701,4 | 0,564 |     |     |         |          |            |
| 0,2   | 5     | 707,4 | 0,195 |     |     |         |          |            |
| 0,209 | 6     | 711,4 | 0,58  |     |     |         |          |            |
| 0,2   | 7     | 374   | 0,874 |     |     |         |          |            |
|       |       |       |       |     |     |         |          |            |

| Φ     | Տեղամ | S     | L     | S*<br>Φ | S-L | (S+ Φ)/Φ | Log(S/L) | Log(S+L)/ Φ |
|-------|-------|-------|-------|---------|-----|----------|----------|-------------|
| 0,2   | 1     | 748,1 | 0,4   |         |     |          |          |             |
| 0,2   | 2     | 467,6 | 0,3   |         |     |          |          |             |
| 0,209 | 3     | 467,6 | 0,3   |         |     |          |          |             |
| 0,209 | 4     | 701,4 | 0,564 |         |     |          |          |             |
| 0,2   | 5     | 707,4 | 0,195 |         |     |          |          |             |
| 0,209 | 6     | 711,4 | 0,58  |         |     |          |          |             |
| 0,2   | 7     | 374   | 0,874 |         |     |          |          |             |
|       |       |       |       |         |     |          |          |             |

Դաս 15. Excel-ում առավել հաձախ օգտագործվող ֆունկցիաներ

Դաս 16. Excel-ում առավել հաձախ օգտագործվող ֆունկցիաներ

| Φ     | Տեղամ | S     | L     | Sin(L) | Cos(Φ) | Sin(L)+<br>Cos(Φ) |
|-------|-------|-------|-------|--------|--------|-------------------|
| 0,2   | 1     | 748,1 | 0,4   |        |        |                   |
| 0,2   | 2     | 467,6 | 0,3   |        |        |                   |
| 0,209 | 3     | 467,6 | 0,3   |        |        |                   |
| 0,209 | 4     | 701,4 | 0,564 |        |        |                   |
| 0,2   | 5     | 707,4 | 0,195 |        |        |                   |
| 0,209 | 6     | 711,4 | 0,58  |        |        |                   |
| 0,2   | 7     | 374   | 0,874 |        |        |                   |
|       |       |       |       |        |        |                   |

Դաս 17. Աղյուսակի տվյալների ներկայացումը դիագրամի տեսքով

Հաձախ անհրաժեշտ է լինում աղյուսակի տվյալները ներկայացնել դիագրամի տեսքով, որի համար անհրաժեշտ է կատարել հետևյալ հրամանաշարքը`մտնել Insert-Chart ընտրել դիագրամի ձևերից մեկը և սեղմել Next

|      | a <b>rt Wiz</b><br>Standard                                                                  | zard - S<br>Types                             | Step 1 o | o <b>f 4 - C</b><br>Types | hart Ty    | pe                |           | ?              |       |
|------|----------------------------------------------------------------------------------------------|-----------------------------------------------|----------|---------------------------|------------|-------------------|-----------|----------------|-------|
|      | ihart type<br>Colun<br>Bar<br>Line<br>Pie<br>XY (S<br>Area<br>Doug<br>Rada<br>Surfa<br>Surfa | e:<br>nn<br>catter)<br>hnut<br>r<br>ice<br>le |          |                           | Chart sub- |                   | mpares va |                | s     |
|      |                                                                                              |                                               | Cancel   |                           | < Back     | <u>N</u> ext      | :>        | <u>E</u> inish |       |
| bumn | Å<br>Line                                                                                    | Pie                                           | Bar      | Area                      | Scatter    | Other<br>Charts * | Line      | Column         | Win/L |
|      |                                                                                              | 0                                             | harts    |                           |            | E.                |           | Sparkline      | e c   |

Այստեղ կարելի է ընտրել անհրաժեշտ տեսքի դիագրամը:Նկարում ընտրված է Columns (սյուներ): Յուրաքանչյուր սյուն պատկերված է մեկ գույնով և աջ կողմում գրվում է սյուների վերնագրերը:

| Chart Wizard                                            | - Step 2 of 4 - Chart Source Data                                   | ?×   |
|---------------------------------------------------------|---------------------------------------------------------------------|------|
| Data Range                                              | Series                                                              | ] ]  |
| 12000 -<br>10000 -<br>8000 -<br>4000 -<br>2000 -<br>0 - | 1                                                                   | ]    |
| Data range:<br>Series in:                               | =Sheet1!\$C\$6:\$E\$6;Sheet1!\$C\$19:\$E\$19<br>○ Rows<br>⊙ Columns |      |
|                                                         | Cancel < Back Next > Fi                                             | nish |

Որ դեպքում տվյալները կարելի է ներկայացնել դիագրամի միջոցով`

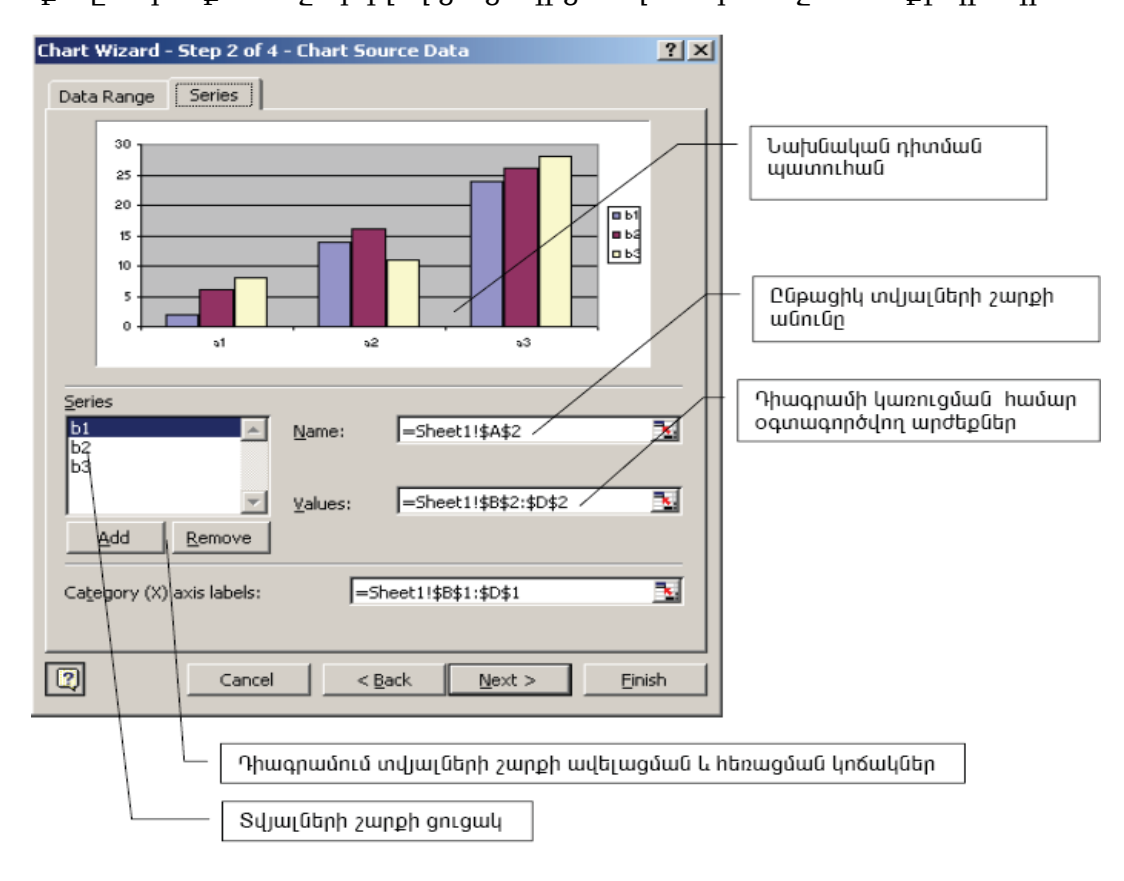

**Դաս 18.** Աղյուսակի տվյալների ներկայացումը դիագրամի տեսքով Պետք է ընտրենք առաջարկվող ցուցակից Մեզ անհրաժեշտ տեսքի դիագրամ

## Դաս 19. Աղյուսակի տվյալների ներկայացումը դիագրամի տեսքով

Կառուցել դիագրամը

| f   | α*E-03   | β        | V        | Zb*E+02  |
|-----|----------|----------|----------|----------|
| 12  | 4,24E-09 | 1,35E-07 | 21532,86 | 4,64E-07 |
| 100 | 1,05E-07 | 1,11E-06 | 21733,6  | 4,6E-07  |
| 250 | 3,44E-07 | 2,73E-06 | 22131,28 | 4,52E-07 |
| 400 | 9,58E-07 | 4,34E-06 | 22242,41 | 4,5E-07  |
| 550 | 1,4E-06  | 5,94E-06 | 22355,23 | 4,47E-07 |

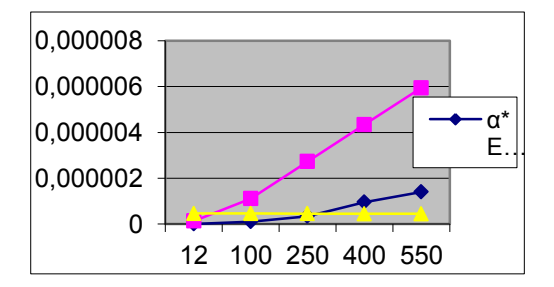

#### Դաս 20. Ինֆորմացիայի անվտանգ պահպանոմ

Excel-ում տեղեկատվության անվտանգությունը ապահովելու համար կարող ենք կոդավորել աշխատանքային շերտերը։ Կարելի է կոդավորել հետևյալ եղանակով` File-Save As-Tools-General Options դաշտում մուտքագրում ենք ծածկագիրը և պահպանում։ Ծածկագիրը ջնջելու համար պետք է նույն դաշտից հեռացնենք ծածկագիրը և պահպանենք ֆայլը։

### Դաս 21. Գործողություններ աշխատանքային թերթերի հետ

Աշխատանքային թերթերը կարելի է ընտրել մկնիկի ցուցիչով` ընտրելով դրանց պիտակները, օրինակ` ընտրելով Sheet1-ը կբ ացեք առաջին թերթը, Sheet2-ը` երկրորդ թերթը և այլն։ Նկարում բ երված օրինակում ընտրվել է Sheet5-ը։

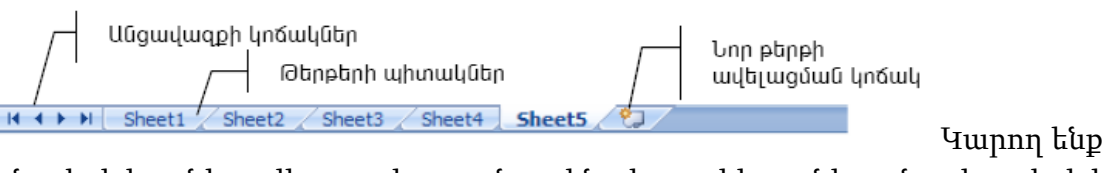

անվանափոխել անհրաժեշտ աշխատանքային թերթը, հեռացնել այն, տեղափոխել, թաքցնել և նորից տեսանելի դարձնել այն, փոխել գույնը։

# **Դաս 22.** Աշխատանքային թերթի դիտումը, տպումը

Աշխատանքային թերթը տպելու համար՝ File- Print պատուհանի աջ մասում ցուցադրվում է թղթի տեսքը

| Save<br>Save As<br>Open<br>Close | Print<br>Print<br>Deinter                                                                        | 7.<br>Window մենյու                                                                                                    |
|----------------------------------|--------------------------------------------------------------------------------------------------|----------------------------------------------------------------------------------------------------|
| Info<br>Recent                   | Send To OneNote 2010     Finter Properties                                                       | Եթե պետքէմի քանի թերթեր (Sheet) տեսնել<br>միարժամանակ, պետք է ստեղծել նոր<br>աառուհաննեղ ծեռծեռի թանանությամբ։                                                                                |
| Print Save & Send                | Settings Print All Pages Print the entire document                                               | Սեղմել New Window:<br>Պատուհանները դասավորելու համար սեղմել<br>Arrange, ընտրել ձևը և օk:                                                                                                    |
| Help                             | Pages 0<br>Pint One Sided<br>Only print on one side of the page<br>Collated<br>1,2,3 1,2,3 1,2,3 | Hide-Şuŋjը թարցնել<br>Prosta<br>Operat<br>Brows of active sorboot<br>Const Const Split-b2/4m8 4mbnuh                                                                                          |
|                                  | Landscape Orientation                                                                            | մոտից թերթը բաժանել<br>չորս մասի, մի կողմը թերթելու համար<br>Իreeze Panes-անշարժացնել ևշված վանդակի<br>վերհի տողերը և ձախ կողմի սյուները, որը<br>հիմնականում դրվում է վերնագրերի համար։<br>47 |

#### Դաս 23. Մակրոսների օգտագործում

Եթե մի քանի անգամ պետք է կատարենք նույն գործողությունը տարբեր աղյուսակների հետ, որոնք ունեն միևնույն սյուների և տողերի քանակը, ապա կարող ենք ստեղծել մակրոս` այսինքն ձայնագրենք մեր կողմից կատարվող գործողությունը, և հաջորդ անգամ հեշտությամբ կրկնենք այդ գործողությունը մակրոսի շնորհիվ։

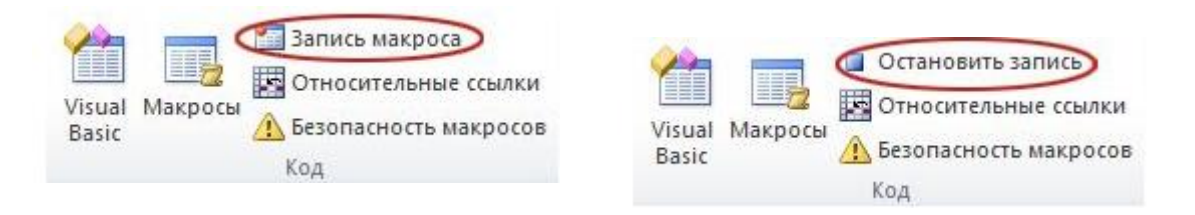

#### Դաս 24. Տեքստի ֆորմատավորում

#### **Տվյալների ձևաչափ ընտրելու** համար պետք է.

ընտրել անհրաժեշտ <sub>Բ</sub>ջիջը կամ <sub>Բ</sub>ջիջները,

ընտրել մենյուի տողի Format ենթամենյուի Cells հրամանը,

րացված Format Cells պատուհանում ընտրել Number ներդիրը,

պատուհանի Category դաշտում ընտրել անհրաժեշտ ձևաչափը.

General – ընդհանուր,

Number – թվային,

Currency – դրամային,

Accounting – ֆինանսական,

Date – ամսաթվային,

Time – ժամանակային,

Percentage – տոկոսային,

Fraction – կոտորակային,

Scientific – էքսպոնենտային,

Text – տեքստային,

Special –huunnių,

Custom – ընտրելի։

| ormat Cells                                                                                                    |                                                      |                                                                                   |                         | ?              | × |
|----------------------------------------------------------------------------------------------------|------------------------------------------------------|-----------------------------------------------------------------------------------|-------------------------|----------------|---|
| Number Alignment                                                                                                    | Font                                                 | Border                                                                            | Patterns                | Protection     |   |
| Category:<br>General<br>Number<br>Currency<br>Accounting<br>Date<br>Time<br>Percentage<br>Fraction<br>Scientific<br>Text<br>Special<br>Custom | Sam<br>25.<br>Decin<br>Nega<br>-123<br>(123<br>(123) | ple<br>00<br>nal places:<br>se 1000 Sep<br>tive number<br>14.10<br>4.10<br>14.10) | 2<br>Darator (,)<br>'S: |                |   |
| Number is used for gener<br>offer specialized formatti                                                                                        | al display<br>ng for mo                              | of numbers<br>netary valu                                                         | e.                      | and Accounting |   |

Նկարում պատկերված է ձևաչափի ընտրման պատուհանը։

թվային ձևաչափ ընտրելու դեպքում Decimal places դաշտում ընտրել ստորակետից հետո պահանջվող նիշերի քանակը, իսկ Negativ numbers դաշտում` բացասական թվերի ներկայացման ձևը։

Ինչի համար է պետք վանդակի ֆորմատավորումը

### Դաս 25. Աղյուսակի ստեղծում և տեքստային տվյալների մուտքագրում

|        | 1-ին խնդիր | 2-րդ խնդիր | 3-րդ խնդիր |
|--------|------------|------------|------------|
| Արմեն  | 8          | 9          | 8          |
| Աշոտ   | 9          | 6          | 8          |
| Կարինե | 7          | 10         | 9          |
| Լևոն   | 10         | 10         | 8          |
| Գևորգ  | 9          | 9          | 8          |
| Նունե  | 7          | 8          | 10         |

Ստեղծել աղյուսակը Excel-ով։

Դաս 26. Փաստաթղթերի ստեղծում և մշակում

Խնդրի յուրաքանչյուր թեստ գնահատվում է 8 միավոր, երկրորդինը` 9 միավոր, իսկ երրորդինը` 10 միավոր։

|   | A      | В     | С     | D     | E     | F     | G     | Н   |
|---|--------|-------|-------|-------|-------|-------|-------|-----|
|   |        | 1-ին  | 2-րդ  | 3-րդ  | 1-ինի | 2-րդի | 3-րդի | Ընդ |
| 1 |        | խնդիր | խնդիր | խնդիր | միավ. | միավ. | միավ. |     |
| 2 | Արմեն  | 8     | 9     | 8     |       |       |       |     |
| 3 | Աշոտ   | 9     | 6     | 8     |       |       |       |     |
| 4 | Կարինե | 7     | 10    | 9     |       |       |       |     |
| 5 | Լևոն   | 10    | 10    | 8     |       |       |       |     |
| 6 | Գևորգ  | 9     | 9     | 8     |       |       |       |     |
| 7 | Նունե  | 7     | 8     | 10    |       |       |       |     |
| 8 |        |       |       |       |       |       |       |     |

Պահանջվում է հաշվել յուրաքանչյուր մասնակցի հավաքած միավորը։

### Դաս 27. Փաստաթղթերի ստեղծում և թվային տվյալների մուտքագրում

| _  |                |        |                     |                      |   |   |   |
|----|----------------|--------|---------------------|----------------------|---|---|---|
|    | А              | В      | С                   | D                    | E | F | G |
| 1  |                | l տորթ | ll տոր <del>ք</del> | III տոր <del>բ</del> |   |   |   |
| 2  | Ալյուր (կգ)    | 0.2    | 0.4                 | 0.3                  |   |   |   |
| 3  | Շաքարավազ (կգ) | 0.3    | 0.3                 | 0.1                  |   |   |   |
| 4  | Կարագ (կգ)     | 0.2    | 0.3                 | 0.2                  |   |   |   |
| 5  | Խնձոր (կգ)     |        | 0.4                 |                      |   |   |   |
| 6  | Դեղձ (կգ)      | 0.6    |                     |                      |   |   |   |
| 7  | Ընկույզ (կգ)   |        | 0.3                 |                      |   |   |   |
| 8  | Շոկոլադ (կգ)   |        |                     | 0.5                  |   |   |   |
| 9  | Ձու (հատ)      | 2      | 3                   | 2                    |   |   |   |
| 10 |                |        |                     |                      |   |   |   |

Ստեղծել աղյուսակը Excel-ով։

**Դաս 28.** Հաշվարկային գործողություններ թվային, դրամական, հաշվապահական և այլ տվյալների հետ

|    | А              | В      | С       | D                    | E | F | G |
|----|----------------|--------|---------|----------------------|---|---|---|
| 1  |                | l տորք | ll տորթ | III տոր <del>բ</del> |   |   |   |
| 2  | Ալյուր (կգ)    | 0.2    | 0.4     | 0.3                  |   |   |   |
| 3  | Շաքարավազ (կգ) | 0.3    | 0.3     | 0.1                  |   |   |   |
| 4  | Կարագ (կգ)     | 0.2    | 0.3     | 0.2                  |   |   |   |
| 5  | Խնձոր (կգ)     |        | 0.4     |                      |   |   |   |
| 6  | Դեղձ (կգ)      | 0.6    |         |                      |   |   |   |
| 7  | Ընկույզ (կգ)   |        | 0.3     |                      |   |   |   |
| 8  | Շոկոլադ (կգ)   |        |         | 0.5                  |   |   |   |
| 9  | Ձու (հատ)      | 2      | 3       | 2                    |   |   |   |
| 10 |                |        |         |                      |   |   |   |
|    |                |        |         |                      |   |   |   |

Հաշվել թե ինչքան գումար է անհրաժեշտ տորթերը պատրաստելու համար։

### Դաս 29. Թվաբանական գործողության կատարումը աղյուսակում

Ստեղծել աղյուսակը Excel-ով և կատարել հաշվարկները։

| а        | b        | С        | d        | a+b+c+d | a*b*c/d | c-d+b/a |
|----------|----------|----------|----------|---------|---------|---------|
| 4,558378 | 4,047819 | 79,80232 | 10,78218 |         |         |         |
| 4,801188 | 8,727602 | 79,59766 | 22,71097 |         |         |         |
| 5,165591 | 17,12685 | 79,39016 | 43,51418 |         |         |         |
| 5,447031 | 19,0173  | 79,18193 | 47,1477  |         |         |         |
| 5,57185  | 24,52674 | 78,97654 | 59,29831 |         |         |         |
| 5,710784 | 30,16806 | 78,77357 | 71,08198 |         |         |         |
| 5,864972 | 35,95594 | 78,57255 | 82,50809 |         |         |         |
| 6,035738 | 41,90629 | 78,37306 | 93,58513 |         |         |         |
| 6,064817 | 47,95657 | 78,18293 | 104,1473 |         |         |         |
| 6,2804   | 54,12918 | 77,99285 | 114,2234 |         |         |         |

# Դաս 30. Մի շարք վանդակների պարունակության հաշվումը

| N   | а        | b      | с       | d       | a+b+c+d | a*b*c/d | c-d+b/a |
|-----|----------|--------|---------|---------|---------|---------|---------|
| 1   | 4,558378 | 4,0478 | 79,8023 | 10,7822 |         |         |         |
| 2   | 4,801188 | 8,7276 | 79,5977 | 22,711  |         |         |         |
| 3   | 5,165591 | 17,127 | 79,3902 | 43,5142 |         |         |         |
| 4   | 5,447031 | 19,017 | 79,1819 | 47,1477 |         |         |         |
| 5   | 5,57185  | 24,527 | 78,9765 | 59,2983 |         |         |         |
| 6   | 5,710784 | 30,168 | 78,7736 | 71,082  |         |         |         |
| 7   | 5,864972 | 35,956 | 78,5726 | 82,5081 |         |         |         |
| 8   | 6,035738 | 41,906 | 78,3731 | 93,5851 |         |         |         |
| 9   | 6,064817 | 47,957 | 78,1829 | 104,147 |         |         |         |
| 10  | 6,2804   | 54,129 | 77,9929 | 114,223 |         |         |         |
| Σ   |          |        |         |         |         |         |         |
| min |          |        |         |         |         |         |         |
| max |          |        |         |         |         |         |         |

Ստեղծել աղյուսակը Excel-ով և կատարել հաշվարկները։

#### Դաս 31. Աղյուսակի ձևավորում

|        |             |          |             |            |           | Առարկա    |             |            |           |           |             |            |  |
|--------|-------------|----------|-------------|------------|-----------|-----------|-------------|------------|-----------|-----------|-------------|------------|--|
|        | Ինֆորմատիկա |          |             | Մաքեմատիկա |           |           |             | Ֆիզիկա     |           |           |             |            |  |
|        | tuduamā l   | ll punnn | tuluamā III | tuluamā VI | tuluamđ l | ll punnnn | tuluamā III | tuluamā VI | tuluamā l | ll punnnn | tuluamā III | tuluamā VI |  |
| Արմեն  | 3           | 4        | 4           | 3          | 4         | 3         | 3           | 3          | 4         | 4         | 4           | 3          |  |
| Գայանե | 4           | 4        | 4           | 5          | 4         | 4         | 4           | 4          | 5         | 5         | 5           | 4          |  |
| Կարինե | 4           | 4        | 5           | 5          | 4         | 4         | 4           | 4          | 5         | 4         | 5           | 4          |  |
| Լևոն   | 5           | 5        | 5           | 5          | 5         | 5         | 5           | 5          | 5         | 5         | 5           | 5          |  |

Ստեղծել աղյուսակը Excel-ով։

### Դաս 32. Աղյուսակի էջերի համարակալում

Եթե պետք է տպենք փաստաթուղթ, որն ունի բազմաթիվ էջեր, ապա պետք է համարակալենք այդ էջերը: Դրա համար պետք է կատարել հետևյալ հրամանաշարը` Page Layout- Priny Tetles բացված պատուհանում ընտրում ենք Header/Footer: Header դաշտում ընտրում եք էջի անվանումը(եթե անհրաժեշտ է), իսկ Footer-ում կարող ենք ընտրել էջի համարակալումը:

### Դաս 34. Փաստաթղթի էջերի դիտարկումը տպելուց առաջ

Ցանկացած փաստաթուղթ տպելուց առաջ պետք դիտենք և տեղադրենք Մեզ անհրաժեշտ պարամետրերը, դրա համար պետք է սեղմենք Print (MS Excel 2010ում): Բացված պատուհանի ձախ մասում կարող ենք ընտրել թղթի պարամետրերը, իսկ աջ մասում երևում է փաստաթղթի տեսքը, որը կլինի տպելուց հետո:

#### Դաս 35. Փաստաթղթերի տպումը տպիչով

Ցանկացած փաստաթուղթ տպելու համար պետք է սեղմենք Print (MS Excel 2010-ում): Բացված պատուհանի ձախ մասում կարող ենք ընտրել թղթի պարամետրերը, իսկ աջ մասում երևում է փաստաթղթի տեսքը, որը կլինի տպելուց հետո: Պետք է ընտրեք ցանցին միացրած տպիչը և սեղմենք Print:

#### Դաս 36. Աշխատանք աշխատանքային թերթերի հետ

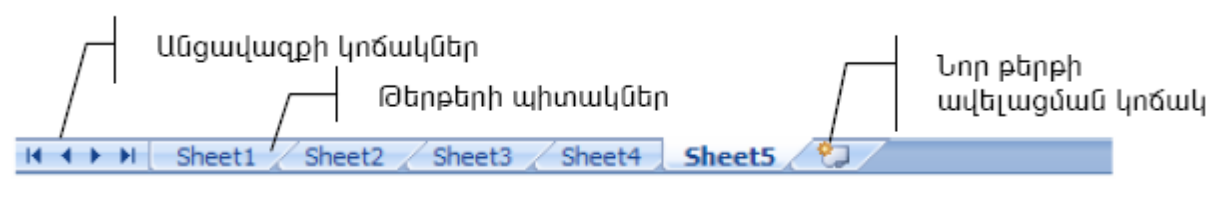

Կարող ենք անվանափոխել անհրաժեշտ աշխատանքային թերթը, հեռացնել այն, տեղափոխել, թաքցնել և նորից տեսանելի դարձնել այն, փոխել գույնը։

#### Դաս 37. Ստանդարտ նմուշների միջոցով նոր աղյուսակի ստեղծում

Պասրաստի նմուշը օգտագործելու համար այն պետք է թողարկել կատարելով հետևյալ հրամանաշարը՝ File-New-My templates և սեղմել Charts(մեր պահպանած տեղը), այնուհետև ընտրում ենք մեր կողմից պահպանված նմուշը, օգտագործում ենք այն՝ լրացնում ենք տվյալներ, կատարում ենք հաշվարկներ կամ այն ինչ անհրաժեշտ է և պահպանում այնտեղ որտեղ որ անհրաժեշտ է։

#### Դաս 38. Ստանդարտ նմուշների միջոցով նոր աղյուսակի ստեղծում

|   | 1 |     | · · · · · · · · · · · · · · · · · · · |
|---|---|-----|---------------------------------------|
| w | 2 | 150 | 100                                   |
| q | 4 | 22  | 1                                     |
| b | 8 | 12  | 14                                    |
| k | 1 | 2   | 151                                   |
| u | 0 | 1   | 2                                     |

Ստեղծել աղյուսակի նմուշ, հետո լրացումներ կտարել այդ աղյուսակի վրա։

#### **Դաս 39**. Ծածկագրերի ներմուծում

Կոդավորելու համար` File-Save As-Tools-General Options դաշտում մուտքագրում ենք ծածկագիրը և պահպանում։ Ծածկագիրը ջնջելու համար պետք է նույն դաշտից հեռացնենք ծածկագիրը և պահպանենք ֆայլը։

#### Դաս 40. Փաստաթղթերի ծածկագրում

Կոդավորման մեկ այլ եղանակ պատկերված է նկարում

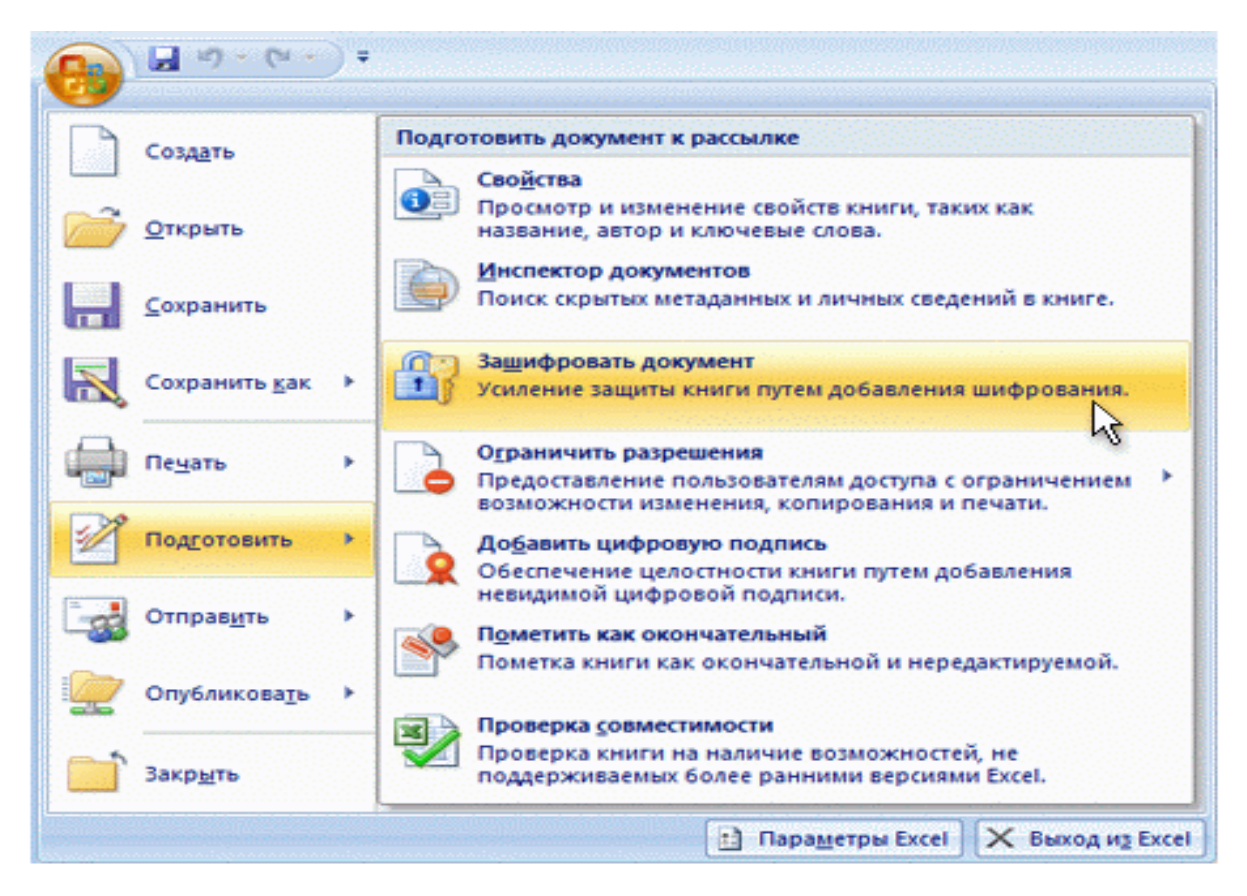

## Դաս 41. Փաստաթղթերի ծածկագրման եղանակներ

Կարող ենք Excel-ի ֆայլը այնպես կոդավորել, որ այն միայն տեսնելու համար լինի, այլ ոչ թե հետագա փոփոխությունների համար՝ օգտագործելով Read-only տիպը։ Դրա համար կատարում ենք հետևյալ հրամանաշարքը՝ File-Save As-Tools-General Options դաշտում մուտքագրում ենք ծածկագիրը և նշում Read-only։ Եթե հետո փոփոխենք այդ ֆայլը չեն կարող այն պահպանել։

#### Դաս 42. Փաստաթղթերի ծածկագրի փոփոխում

Կոդավորելու համար՝ File-Save As-Tools-General Options դաշտում մուտքագրում ենք ծածկագիրը և պահպանում։ Ծածկագիրը փոփոխելու համար պետք է նույն դաշտից հեռացնենք հին ծածկագիրը, մուտքագրենք նոր ծածկագրիը և պահպանենք ֆայլը։

### Դաս 43. Ապակոդավորում և փաստաթղթերի խմբագրում

Կոդավորելու համար` File-Save As-Tools-General Options դաշտում մուտքագրում ենք ծածկագիրը և պահպանում։ Ծածկագիրը ջնջելու համար պետք է նույն դաշտից հեռացնենք ծածկագիրը և պահպանենք ֆայլը։

Դաս 44. Թվաբանական գործողության կատարումը աղյուսակում

Function-հնարավորություն է տալիս ստեղծել բանաձևեր:

Or select a category-ցուցակից ընտրել թե որ կատեգորիայի ֆունկցիա է անհրաժեշտ:

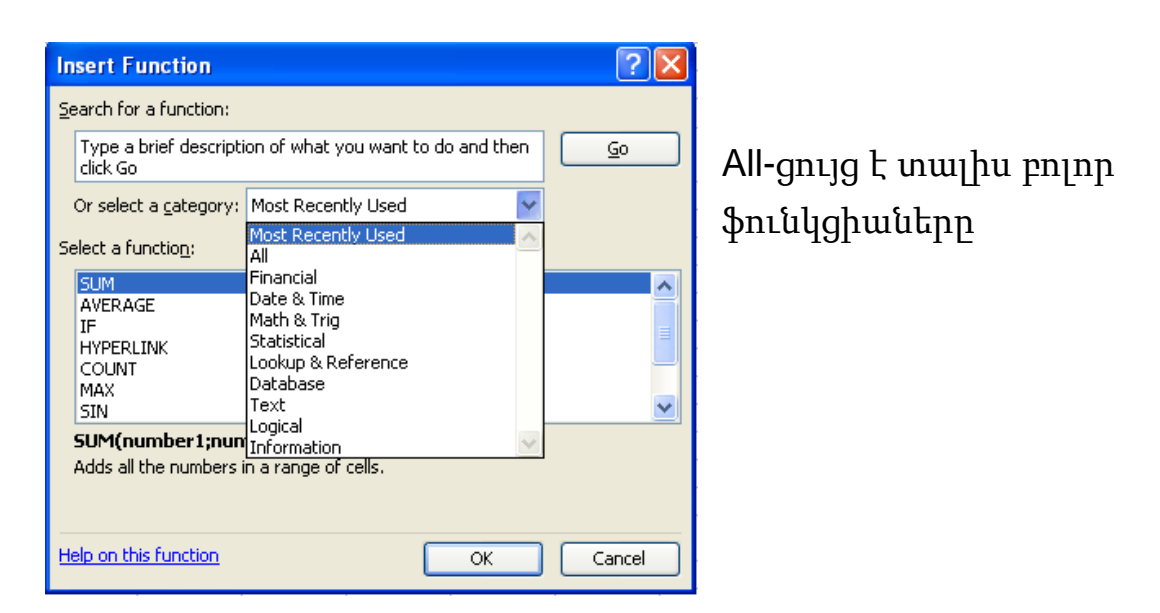

| Insert Function                                                                                                    |
|----------------------------------------------------------------------------------------------------|
| Search for a function:                                                                                                    |
| Type a brief description of what you want to do and then <u>Go</u>                                                                    |
| Or select a <u>c</u> ategory: All                                                                                                    |
| Select a function:                                                                                                    |
|                                                                                                    |
| AVERAGE                                                                                                    |
| AVERAGEA                                                                                                    |
| BETADIST                                                                                                    |
| AVERAGE(number1;number2;)                                                                                                    |
| Returns the average (arithmetic mean) of its arguments, which can be<br>numbers or names, arrays, or references that contain numbers. |
| Help on this function OK Cancel                                                                                                    |

Մկնիկը սեղմել Number1 տողում և նշել այն թվերը որոնց համար պետք է հաշվել միջինը, օր.` C3-ից մինչև F3 և ok:

|    | A   | В     | С     | D                                                                                          | E             | F              | G            | Н                 |               | J |
|----|-----|-------|-------|--------------------------------------------------------------------------------------------|---------------|----------------|--------------|-------------------|---------------|---|
| 1  |     |       |       |                                                                                            |               |                |              | Լրացուցից         |               |   |
| 2  | U   | կնուն |       | Քննութ                                                                                     | յուններ       |                | Միջին        | բալ               | Ընդամենը      |   |
| з  | 1   | Արմեն | 5     | 7                                                                                          | 5             | 8              | (C3:F3)      | 5                 |               |   |
| 4  | 2   | Լիլիթ | 4     | 8                                                                                          | 6             | 7              |              | 8                 |               |   |
| 5  | 3   | Արտակ | 6     | 9                                                                                          | 4             | 9              |              | 7                 |               |   |
| 6  | 4   | Հայկ  | 8     | 4                                                                                          | 7             | 8              |              | 8                 |               |   |
| 7  | 5   | Unu   | 9     | 5                                                                                          | 8             | 8              |              | 9                 |               |   |
| 8  | Ընդ | ամենը | 32    | 32 33 30 40                                                                                |               |                |              |                   |               |   |
| 9  |     |       |       |                                                                                            |               |                |              |                   |               |   |
| 10 |     |       | Fur   | ction Argu                                                                                 | ments         |                |              |                   |               |   |
| 11 |     |       | - 010 | EDACE                                                                                      |               |                |              |                   |               |   |
| 12 |     |       |       | LKAGE                                                                                      | • co col      |                |              |                   |               |   |
| 13 |     |       |       | Number                                                                                     | n C3:F3       |                |              | = {51/15          | (8)           |   |
| 14 |     |       |       | Numbe                                                                                      | r2            |                |              | 💽 = numb          | er            |   |
| 10 |     |       |       |                                                                                            |               |                |              | = 6.25            |               |   |
| 17 |     |       | Ret   | urns the aver                                                                              | age (arithmet | ic mean) of il | s arguments, | which can be numb | ers or names, |   |
| 18 |     |       | arra  | ays, or refere                                                                             | nces that con | tain numbers   |              |                   |               |   |
| 19 |     |       |       |                                                                                            |               |                |              |                   |               |   |
| 20 |     |       |       | Number1: number1; number2; are 1 to 30 numeric arguments for which you want<br>the average |               |                |              |                   |               |   |
| 21 |     |       |       |                                                                                            | and aronag    | ,01            |              |                   |               |   |
| 22 |     |       | For   | Formula result = 6,25                                                                      |               |                |              |                   |               |   |
| 23 |     |       | Hole  |                                                                                            |               |                |              |                   |               |   |
| 24 |     |       | Heip  | Help on this runction OK Cancel                                                            |               |                |              |                   |               |   |
| 25 |     |       |       |                                                                                            |               |                |              |                   |               |   |

Մնացած տողերի միջինը հաշվելու համար նշել G3 վանդակը, կուրսորը պահել վանդակի նեքևում` աջ կողմում և, երբ կուրսորը ձևափոխվի խաչի տեսքով սեղմած իջեցնել:

|         | A   | В     | С  | D      | E       | F  | G     | Н         |          | J |
|---------|-----|-------|----|--------|---------|----|-------|-----------|----------|---|
| 1       |     |       |    |        |         |    |       | Լրացուցից |          |   |
| 2       | u   | նուն  |    | Քննութ | յուններ |    | Միջին | բալ       | Ընդամենը |   |
| З       | 1   | Արմեն | 5  | 7      | 5       | 8  | 6,25  | 5         |          |   |
| 4       | 2   | Լիլիթ | 4  | 8      | 6       | 7  |       | 8         |          |   |
| 5       | 3   | Արտակ | 6  | 9      | 4       | 9  |       | 7         |          |   |
| 6       | 4   | Հայկ  | 8  | 4      | 7       | 8  |       | 8         |          |   |
| 7       | 5   | Unu   | 9  | 5      | 8       | 8  |       | 9         |          |   |
| 8       | Ընդ | ամենը | 32 | 33     | 30      | 40 |       |           |          |   |
| 9<br>10 |     |       |    |        |         |    |       |           |          |   |

Ինչ հաշվարկ կատարելու դեպքում կնախընտրեք օգտագործել Excel ծրագիրը

## Դաս 45. Աղյուսակի պահպանումը որպես նմուշ

Հաձախ անհրաժեշտություն է առաջանում հաձախակի օգտագործվող աղյուսակները պահպանել որպես նմուշ, հետագա օգտագործման համար, քանի որ ավելի հարմար է օգտագործել պատրաստի նմուշը, քան թե նորից հավաքել աղյուսակը, որում պետք է լրացնենք անհրաժեշտ տվյալները։ Աղյուսակը որպես նմուշ պահպանելու համար պետք է կատարել հետևյալ հրամանաշարը` File- Save As և պահպանել որպես նմուշ` Excel Template և նշել անվանումը։ Պասրաստի նմուշը օգտագործելու համար այն պետք է թողարկել կատարելով հետևյալ հրամանաշարը` File-New-My templates և սեղմել Charts, այնուհետև ընտրում ենք մեր կողմից պահպանված նմուշը, օգտագործում ենք այն` լրացնում ենք տվյալներ, կատարում ենք հաշվարկներ կամ այն ինչ անհրաժեշտ է և պահպանում այնտեղ որտեղ որ անհրաժեշտ է։

Որ դեպքում կպահպանեք աղյուսակը որպես նմուշ.

Ձեր կարծիքով Ճիշտ է օգտագտործել պահպանված աղյուսակը

Դաս 46. Ինֆորմացիայի պահպանման անվտանգության ապահովում

Ինֆորմացիայի պահպանման անվտանգությանից ելնելով կարող ենք կոդավորել Excel-ի ֆայլը, որի համար պետք է կատարենք նկարում պատկերված գործողությունների շարքը այնուհետև մուտքագրենք գաղտնաբառը։ Գաղտնաբառը հետացնելու համար նույն դաշտից հեռացնում ենք գաղտնաբառը և պահպանում ֆայլը։

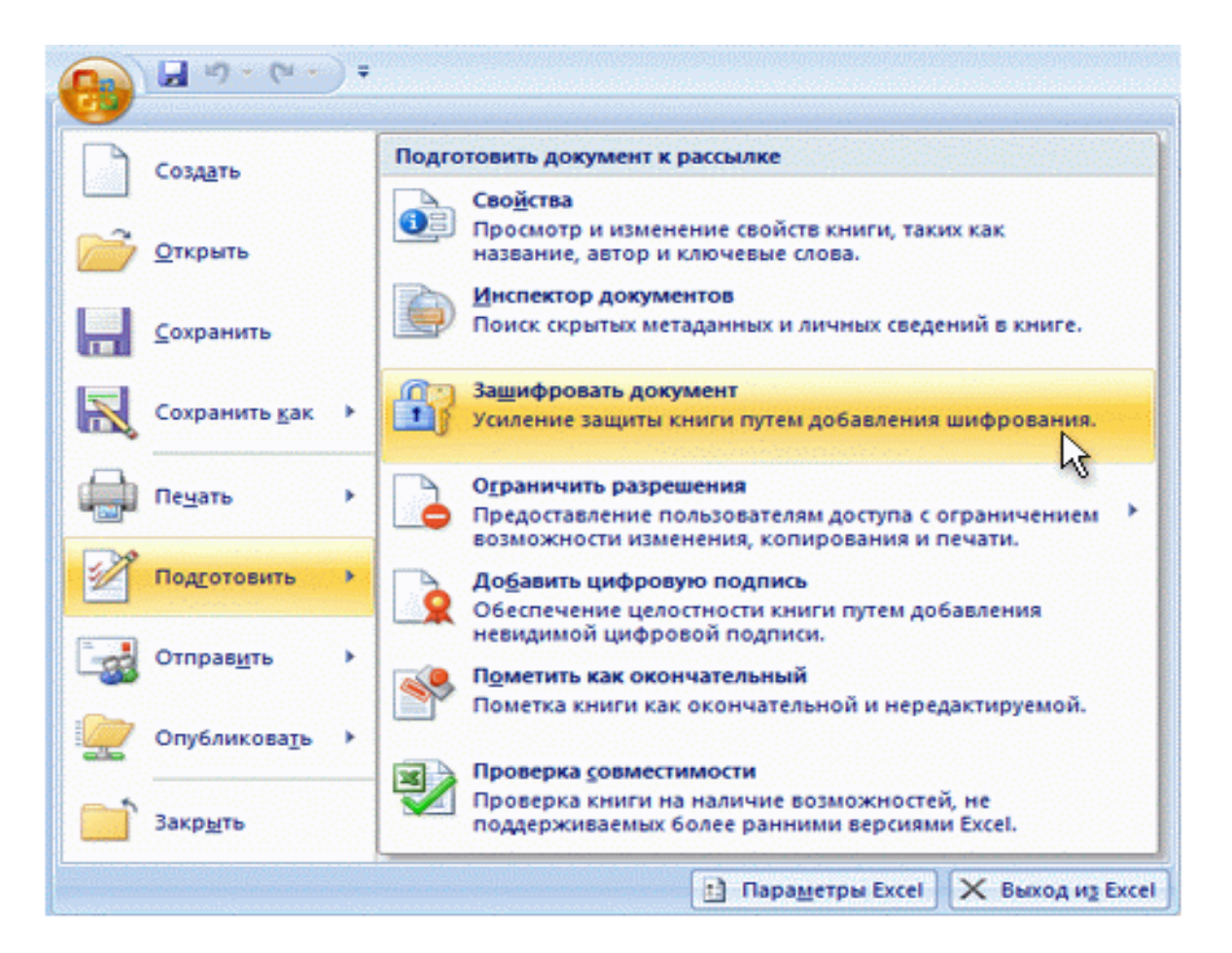

Կարելի է կոդավորել նաև հետևյալ եղանակով՝ File-Save As-Tools-General Options դաշտում մուտքագրում ենք ծածկագիրը և պահպանում։ Ծածկագիրը ջնջելու համար պետք է նույն դաշտից հեռացնենք ծածկագիրը և պահպանենք ֆայլը։

Նշել դեպք երբ կարելի է կոդավորել Excel-ի ֆայլը.

#### Դաս 47. Տողերի և սյունյակների տեղադրում և թաքցնում

Հաձախ տարբեր աղյուսակներում, եթե կա մեծածավալ տեղեկատվություն, անհրաժեշտություն է առաջանում թաքցնել որոշակի սյունյակներ կամ տողեր, որոնք հաձախակի չեն օգտագործվում: Այնուհետև նորից տեսանելի ենք դարձնում, եթե դրա անհրաժեշտությունը կա: Թաքցնելու համար նշում ենք անհրաժեշտ սյունյակներ և մկնիկի աջ կոձակով սեղմում այնուհետև ընտրում Hide, իսկ նորից տեսանելի դարձնելու համար կատարում ենք նույն գործողությունը ընտրելով այս դեպքում Unhide: Նույն գործողությունը կատարվում է տողերի դեպքում:

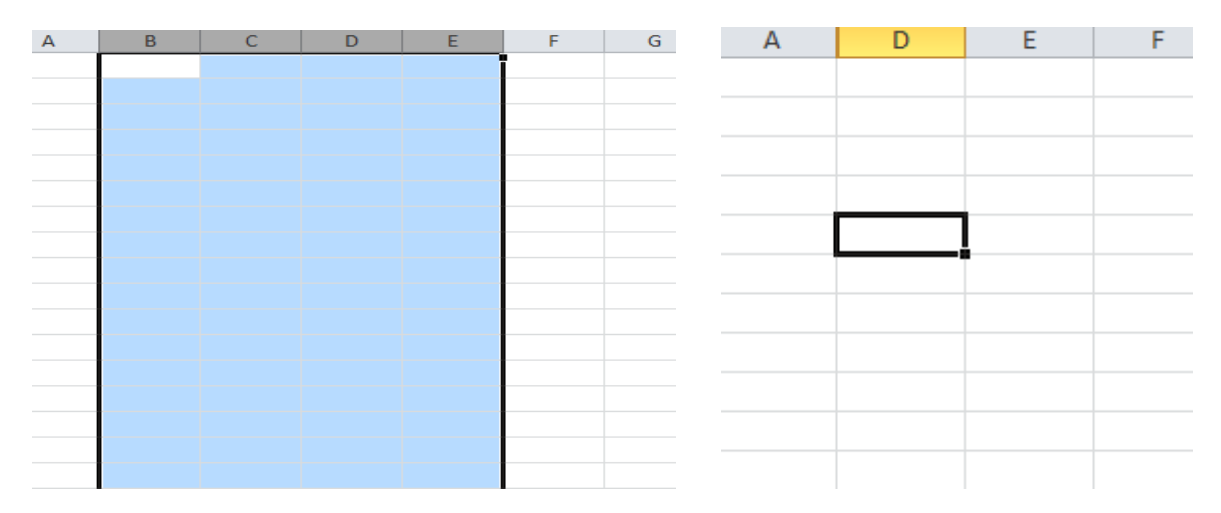

Ինչպես ենք թաքցնում տողերը՝

Ինչպես ենք տեսանելի դարձնում թաքցրած տողերը՝

#### Դաս 48. Աղյուսակում տվյալների ֆիլտրումը տրված պարամետրերով

Աղյուսակներում հաձախ օգտագործվում է ֆիլտր հասկացությունը, աշխատանքը մեծածավալ տվյալների հետ հեշտացնելու համար: Ֆիլտր կիրառելու համար անհրաժեշտ է սեղմել պատկերված գործիքի վրա և ընտրել Filter

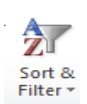

Դրանից հետո վանդակներում երևում է ֆիլտրի նշանը օրինակում պատկերածի նման՝

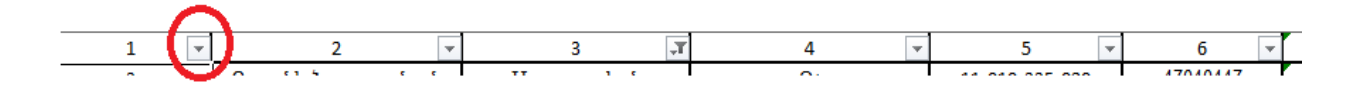

Եթե սեղմենք պատկերված սլաքի վրա, ապա կարող ենք ընտրել ֆիլտրման համար անհրաժեշտ պարամետրերը։ Կարող ենք ընտրել այն տարբերակը, որը անհրաժեշտ է, կամ դասավորենք այբենական կարգով կամ հակառակը։

Ֆիլտրը հեառացնելու համար կատարում ենք նույն գործողությունը, այս դեպքում Filter սեղմելուց հետո անհետանում է տեղադրված ֆիլտրը:

Ֆիլտր դնելու համար նախ պետք է \_\_\_\_\_ այն տողը, որտեղ անհրաժեշտ է կիրառել ֆիլտրը։

#### Դաս 49. Ֆորմատավորում տրված պայմանով

Աղյուսակում կարող ենք անհրաժեշտ տվյալները պատկերենք մեզ անհրաժեշտ ձևով և գույնով հեշտ տարբերելու և ավելի տեսանելի դարձնելու համար։ Օգտագործվում են հետևյալ ֆունկցիաները՝

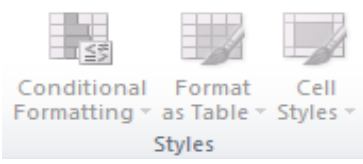

Այլ կերպ ասած սա պայմանով ֆորմատավորումն է, որի համար նախ մենք պետք է նշենք մեզ անհրաժեշտ տվյալների միջակայքը։

|      | 🔄 Правила выделения ячеек                  | ► |                                                                             |
|------|--------------------------------------------|---|-----------------------------------------------------------------------------|
| 1    | Правила отбора первых и последних значений | × |                                                                             |
|      | <u>Г</u> истограммы                        | ۲ | 1                                                                           |
|      | Цветовые шкалы                             | ۲ |                                                                             |
| 0000 | <u>Н</u> аборы значков                     | ► | «Лист2/5451 💽 и «Лист2/5651 💽 с Светло-красна залижа и тено-краснай текст 💌 |
|      | <u>С</u> оздать правило                    |   |                                                                             |
| 疁    | <u>У</u> далить правила                    | ► | OK Othera                                                                   |
| 曲    | <u>У</u> правление правилами               |   |                                                                             |

| 4 | A               | В     | 2  | D E    | F   |
|---|-----------------|-------|----|--------|-----|
| 1 |                 | Ceper |    | BOCTOK |     |
| - | al reconstances | Ceber |    | DOCION |     |
| 2 | январь          |       | 12 | -      | 1,1 |
| 3 | февраль         |       | 45 | 0      | ),5 |
| 4 | март            |       | 0  | 1      | 1,3 |
| 5 | апрель          |       | 8  | 0,:    | 15  |
| 6 | май             |       | 18 |        | 0   |
| 7 | июнь            |       | 32 | 0,0    | 63  |
| 8 | 11              |       |    |        |     |

Նկարներում պատկերված է որոշակի պայմանով ֆորմաատավորված աղյուսակներ։

Ինչ են ցույց տալիս նկարներում ներկված տարբեր գույները

# **Դաս 50.** Էջի պարամետրերի տեղադրում, համարակալում, դիտարկում տպելուց առաջ

Յանկացած փաստաթուղթ տպելուց առաջ պետք դիտենք և տեղադրենք Մեզ անհրաժեշտ պարամետրերը, դրա համար պետք է սեղմենք Print( MS Excel 2010ում): Բացված պատուհանի ձախ մասում կարող ենք ընտրել թղթի պարամետրերը, իսկ աջ մասում երևում է փաստաթղթի տեսքը, որը կլինի տպելուց հետո:

Page setup սեղմելուց հետո բացվում է նկարում պատկերված պատուհանը, որում կարող ենք մի շարք պարամետրեր փոփոխենք, օր. լուսանցքների չափը, էջագլխի չափը, թղթի ուղությունը և այլն:

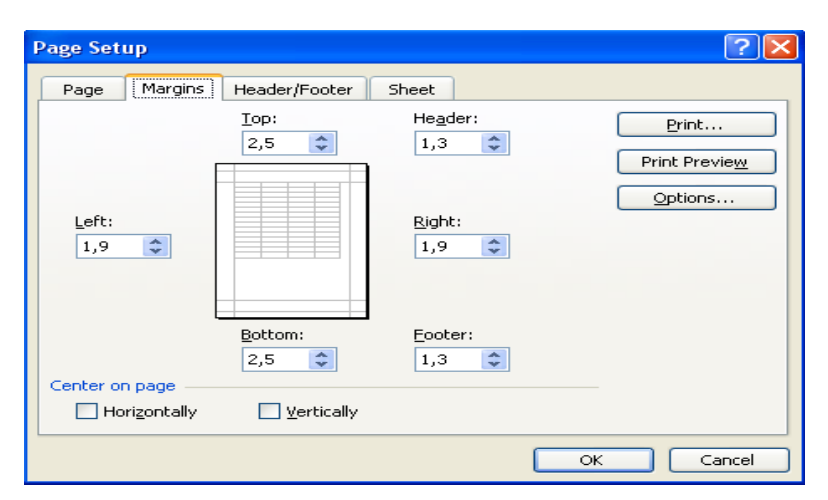

Եթե պետք է տպենք փաստաթուղթ, որն ունի բազմաթիվ էջեր, ապա պետք է համարակալենք այդ էջերը: Դրա համար պետք է կատարել հետևյալ հրամանաշարը` Page Layout- Priny Tetles բացված պատուհանում ընտրում ենք Header/Footer: Header դաշտում ընտրում եք էջի անվանումը(եթե անհրաժեշտ է), իսկ Footer-ում կարող ենք ընտրել էջի համարակալումը: Ինչպես կարելի է տպել մի քանի էջից բաղկացած փաստաթուղթը՝

Դաս 51. Տողի բարձրության, սյունյակի լայնության ընտրում

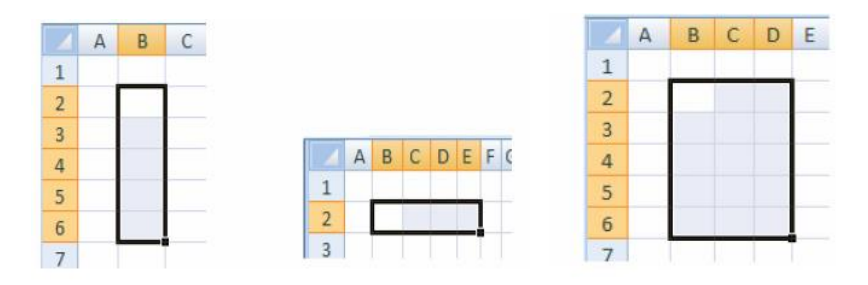

էլեկտրոնային աղյուսակում բջիջների բլոկ նշելու նպատակով անհրաժեշտ է մկնիկի ձախ սեղմակը սեղմած վիձակում ցուցիչը տեղաշարժել անհրաժեշտ բջիջների վրայով։ Ամբողջ տողը նշելու համար անհրաժեշտ է մկնիկի ցուցիչը տեղադրել տողի համարի վրա, իսկ ամբողջ սյունը նշելու համար` սյան անվան վրա և սեղմել ձախ սեղմակը։ Աղյուսակի ամբողջ թերթը նշելու համար անհրաժեշտ է մկնիկի ցուցիչը տեղադրել աղյուսակի վերին ձախ գագաթի բջջի վրա և սեղմել ձախսեղմակը։

Դաս 52. Վանդակների տեղադրում

Տողեր և սյունյակներ ավելացնելու համար անհրաժեշտ տեղում սեղմում ենք մկնիկի աջ կոՃակը և ընտրում Insert։

#### Դաս 53. Տողերի և սյունյակների թաքցնումը

Թաքցնելու համար նշում ենք անհրաժեշտ սյունյակներ և մկնիկի աջ կոձակով սեղմում այնուհետև ընտրում Hide, իսկ նորից տեսանելի դարձնելու համար կատարում ենք նույն գործողությունը ընտրելով այս դեպքում Unhide: Դաս 54. Տողերի, սյունյակների միավորում

Հաձախ աղյուսակներ ստեղծելու ժամանակ անհրաժեշտություն է առաջանում միավորել մի շարք բջրջներ, որի համար օգտագործում ենք հետևյալ գործիքը`

<mark>ա Merge & Center</mark> ՝ Նախ պետք է նշենք այն բջիջները, որոնք պետք միավորենք և սեղմենք նշված գործիքի վրա։

## Դաս 55. Աղյուսակի ստեղծում օգտագործելով միավորված սյունյակները

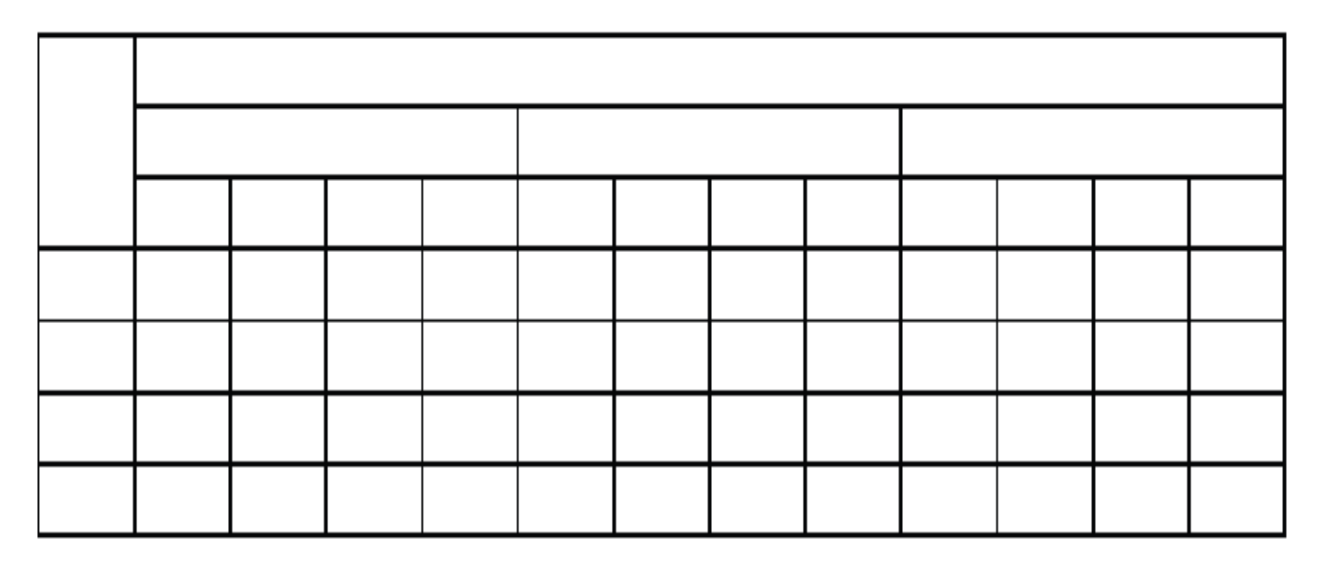

Ստեղծել աղյուսակը Excel-ով։

# Դաս 56. Աղյուսակի տողերի կարգավորում և ֆիլտրում

Կատարել ֆիլտրում որևէ աղյուսակում:

| Find and Replace   |                               | ? ×    |
|--------------------|-------------------------------|--------|
| Find Replace Go To |                               |        |
| Find what:         |                               | •      |
| Replace with:      |                               | •      |
| More >>            | Replace Replace All Find Next | Cancel |

Դաս 57. Բառի փնտրումը և փոխարինումը աղյուսակում

Բառի փնտրման և փոփոխման համար օգտվում ենք պատկերված պատուհանից, որը կանչելու համար օգտվում եք CTRL – F հրամանից։

#### Դաս 58. Տվյալների մուտքի արգելման ռեժիմ

Կարող ենք Excel-ի ֆայլը այնպես կոդավորել, որ այն միայն տեսնելու համար լինի, այլ ոչ թե հետագա փոփոխությունների համար՝ օգտագործելով Read-only տիպը։ Դրա համար կատարում ենք հետևյալ հրամանաշարքը՝ File-Save As-Tools-General Options դաշտում մուտքագրում ենք ծածկագիրը և նշում Read-only, այսինքն հետագայում արգելում ենք նոր տվյալներ մուտքագրելը։

# **Դաս 59.** Էջի պարամետրերի տեղադրում, համարակալում, դիտարկում տպելուց առաջ

ծանկացած փաստաթուղթ տպելուց առաջ պետք դիտենք և տեղադրենք Մեզ անհրաժեշտ պարամետրերը, դրա համար պետք է սեղմենք Print (MS Excel 2010ում): Բացված պատուհանի ձախ մասում կարող ենք ընտրել թղթի պարամետրերը, իսկ աջ մասում երևում է փաստաթղթի տեսքը, որը կլինի տպելուց հետո: Եթե պետք է տպենք փաստաթուղթ, որն ունի բազմաթիվ էջեր, ապա պետք է համարակալենք այդ էջերը: Դրա համար պետք է կատարել հետևյալ հրամանաշարը` Page Layout-Priny Tetles բացված պատուհանում ընտրում ենք Header/Footer: Header դաշտում ընտրում եք էջի անվանումը(եթե անհրաժեշտ է), իսկ Footer-ում կարող ենք ընտրել էջի համարակալումը: Դաս 60. Էլեկտրոնային աղյուսակի շտկում մինչև տպելը

| Save                        | Print                                                                                                    |                                                                                                    |
|-----------------------------|----------------------------------------------------------------------------------------------------|----------------------------------------------------------------------------------------------------|
| 🔣 Save As 🗃 🖓               | Copies: 1 🗘                                                                                                    | 7.                                                                                                    |
| 🚞 Close                     | Fint                                                                                                    | Window մենյու                                                                                                    |
| Info                        | Printer                                                                                                    |                                                                                                    |
| Recent                      | Send To OneNote 2010                                                                                                    | Եթե պետքէ մի քանի թերթեր (Sheet) տեսնել<br>միարժամանակ, պետք է ստեղծել նոր                                                                                                    |
| New                         | Printer Properties                                                                                                    | պատուհաններ թերթերի քանակությամբ։                                                                                                    |
|                             | Settings                                                                                                    | Սեղմել New Window:<br>Պատորհանները դասավորելու հայնար պերմել                                                                                                    |
| Print                       | Print All Pages                                                                                                    | Arrange, ընտրել ձնը և ok:                                                                                                    |
| Save & Send                 | Print the entire document                                                                                                    | Arrange                                                                                                    |
| Help<br>☐ Options<br>☑ Exit | Pages:       Image: Collated         Image: Collated       Image: Collated         Image: Collated       Image: Collated         Image: Collated       Image: Collated         Image: Collated       Image: Collated         Image: Collated       Image: Collated         Image: Collated       Image: Collated         Image: Collated       Image: Collated         Image: Custom Margins       Image: Custom Margins         Image: Custom Margins       Image: Custom Margins | Кібе-ֆայլը թաքցնել<br>Unhide-թաքցրած ֆայլը<br>Unhide-թաքցրած ֆայլը<br>Unhide-թաքցրած ֆայլը<br>Unhide-թաքցրած<br>Unhide-թաքցրած<br>Unhide-թաքցրած<br>Unhide-թաքցրած<br>Unhide-թաքցրած<br>Unhide-թաքցրած<br>Unhide-թաքցրած<br>Unhide-թաքցրած<br>Unhide-paugono<br>Unhide-paugono<br>Spit-b2dus<br>Spit-b2dus<br>Spit-b2d |
|                             |                                                                                                    | 47                                                                                                    |

Պատուհանի աջ մասում երևում է փաստաթղթի տեսք, որը կարող ենք փոփոխել մինչ տպելը։

**Դաս 61**. Էջի պարամետրերի փոփոխում

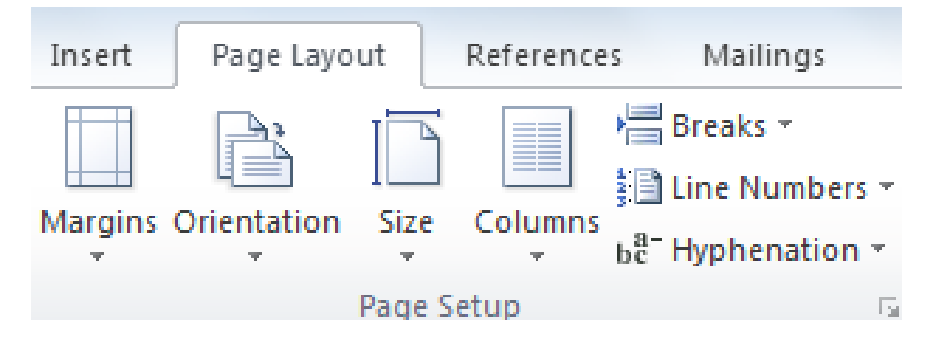

Էջի պարամետրերը փոփոխում են հետևյալ գործիքների օգնությամբ։

### Դաս 62. Էլեկտրոնային աղյուսակի տպում

Տանկացած փաստաթուղթ տպելու համար պետք է սեղմենք Print (CNTR-P): Բացված պատուհանի ձախ մասում կարող ենք ընտրել թղթի պարամետրերը, իսկ աջ մասում երևում է փաստաթղթի տեսքը, որը կլինի տպելուց հետո: Պետք է ընտրեք ցանցին միացրած տպիչը և սեղմենք Print: **Դաս 63.** Էլեկտրոնային աղյուսակի ինֆորմացիայի մուտքագրում և ծածկագրում

Կոդավորելու համար՝ File-Save As-Tools-General Options դաշտում մուտքագրում ենք ծածկագիրը և պահպանում։ Ծածկագիրը ջնջելու համար պետք է նույն դաշտից հեռացնենք ծածկագիրը և պահպանենք ֆայլը։

## Դաս 64. Էլեկտրոնային աղյուսակի ինֆորմացիայի ծածկագրում

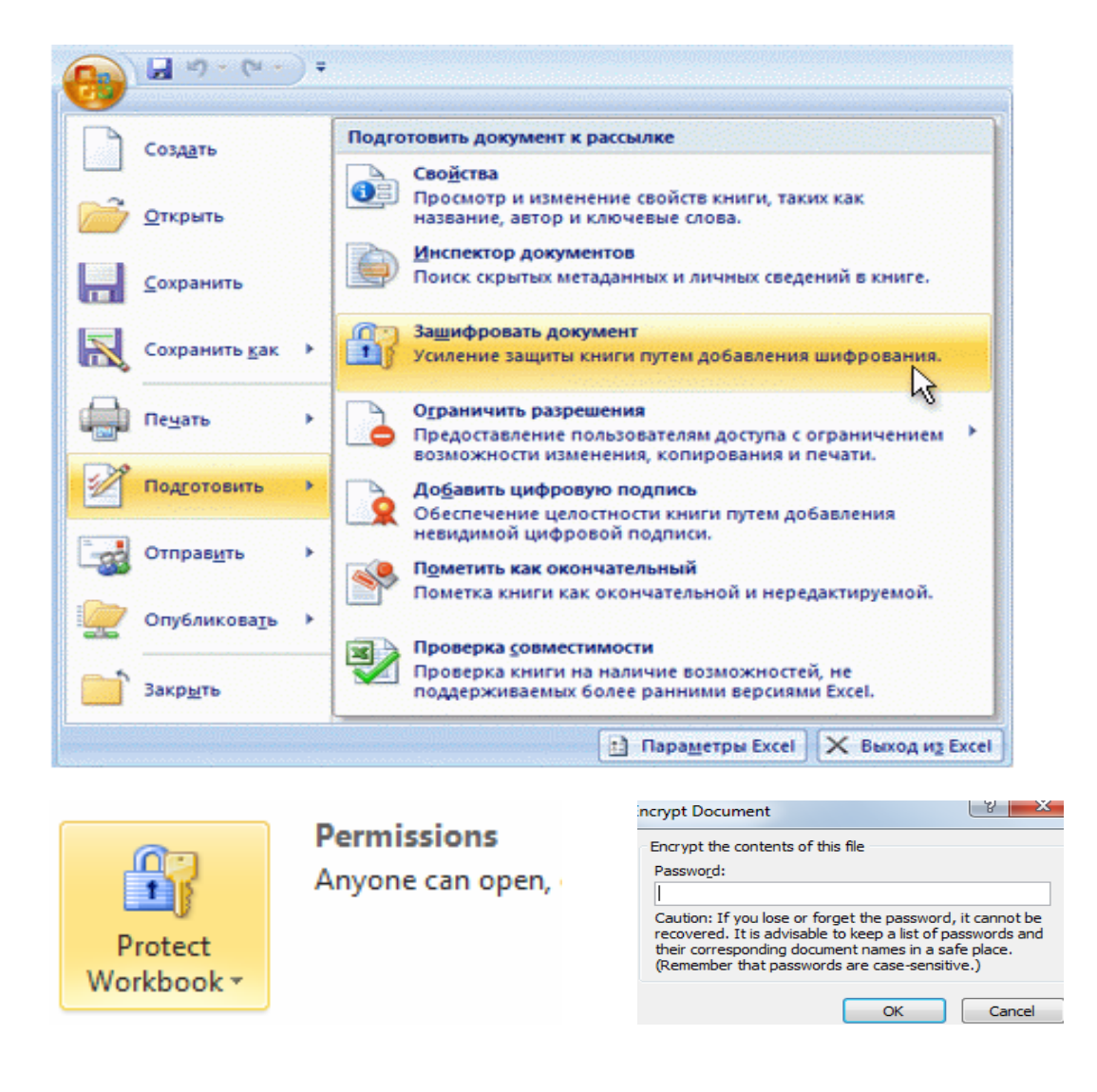

Ծածկագրման մեկ այլ եղանակ է քայլերով պատկերված։ Վերջին պատուհանում մուտքագրում ենք գաղտնաբառը և հաստատում այն։

#### Դաս 65. Փաստաթղթերի ծածկագրի փոփոխում

Կոդավորելու համար՝ File-Save As-Tools-General Options դաշտում մուտքագրում ենք ծածկագիրը և պահպանում։ Ծածկագիրը փոփոխելու համար պետք է նույն դաշտից հեռացնենք հին ծածկագիրը, մուտքագրենք նոր ծածկագրիը և պահպանենք ֆայլը։

### Դաս 66. Բջիջների կողպումը

Բջիջների կողպումը թույլ է տալիս խուսափել հետագա տվյալների մուտքագրումից։ Դրա համար՝ մկնիկի աջ կոճակով սեղմեք աշխատանքային թերթի վրա(օր. Sheet1) և ընտրենք Protect Sheet ու այնտեղից նշենք Format cells-ը։

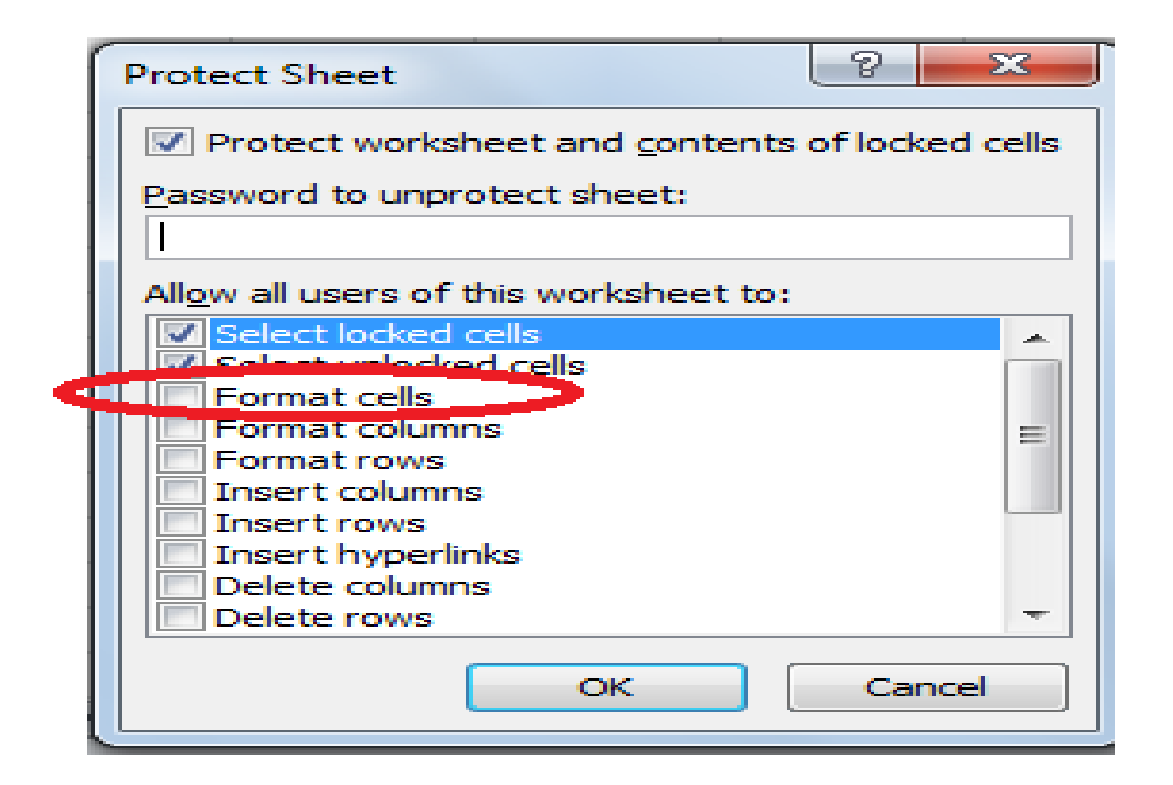

## Դաս 67. Ապակոդավորում և փաստաթղթերի խմբագրում

Կոդավորելու համար` File-Save As-Tools-General Options դաշտում մուտքագրում ենք ծածկագիրը և պահպանում։ Ծածկագիրը ջնջելու համար պետք է նույն դաշտից հեռացնենք ծածկագիրը և պահպանենք ֆայլը։